## 如何在管理中心比較學校表現

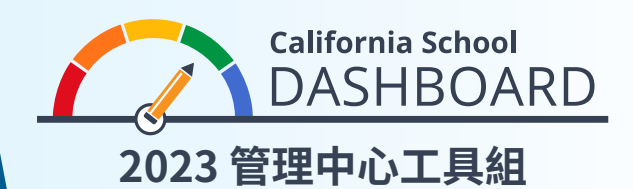

家長可以使用 2023 加州學校管理中心 (California School Dashboard) (管理中心) 來監察孩子的學校是否能妥善地滿足所有學生的需要。他們還可以將自己學校的成績與該地區內其他學校的成績進行比較。家長可以透過這些工具利用資料參與學校改進過程,利用數據了解學校和所在地區的優勢和需改進的方面。

## 比較功能使用之指令

- 1. 點擊連結,以瀏覽管理中心網站: https://www.caschooldashboard.org/
- 2. 為比較在您地區內所有學校的成績,在尋找學校或學區搜尋欄輸入地區名稱,然後選擇年份。

| 查 學校或學區 附 市或縣 2023 * Q |
|------------------------|

3. 您選擇學區後,將立即顯示其在州和當地標準的成績。

| 央語語言藝術     數学     基本要素:教師、教學材       人口     人口     人口       人口     人口     人口       泉色     一     基本要素:教師、教學材       以合     一     上标 | <b>英語語言藝術</b> | <b>數學</b> 基<br>於<br>登<br>色 | 本要素:教師、教學材<br>料、設施<br><sup>达标</sup> | 學術標準的實施<br><sup>达标</sup> |
|----------------------------------------------------------------------------------------------------|---------------|----------------------------|-------------------------------------|--------------------------|
|----------------------------------------------------------------------------------------------------|---------------|----------------------------|-------------------------------------|--------------------------|

4. 查看所有學校之選項顯示該地區內所有學校的成績。

查看所有學校

5. 選擇**查看所有學校**之按鈕後,將顯示每個學校在對應州標準(例如,長期缺勤、停課率、 英語語言文學,以及數學)的成績,如下所示:

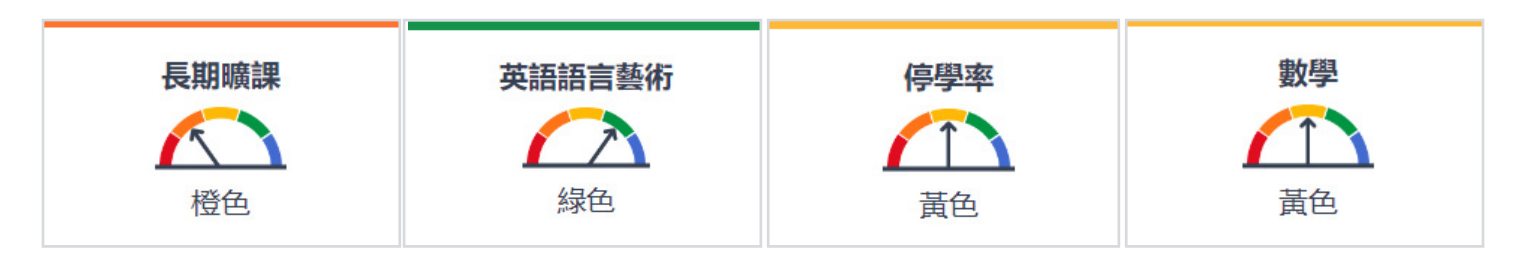

排序方式 6. 使用中心上的排序撰項 學校名稱 給該地區內的所有學校按字 母順序(上升或下降)排序; 排序次序 或 •根據某項州標準按成績排序。 升序 \$ 7. 根據您想比較的標準來篩選 (在排序選項下的)報告,然後 篩選報告 選擇應用篩選按鈕。 ✓長期曠課 ✔ 停學率 8. 所有州表現指標(大學/職業指 □ 英語學習者進步 標除外)的表現水平(或顏色)將 □ 畢業率 顯示在管理中心上,最低表現會 ✓ 大學/職業 指向紅色的儀表,最高表現則指 ✔ 英語語言藝術 向藍色的儀表。 □ 數學 **Apply Filter** 橙色 紅色 **帯**色 緑色 藍色

最低表現

最高表現

欲了解所有州表現指標的詳情,請參閱加州教育部 (CDE) 管理中心通訊工具套件網頁上的「了 解加州學校管理中心」傳單。網址是 https://www.cde.ca.gov/ta/ac/cm/dashboardtoolkit.asp

欲取得更多資料,請瀏覽 CDE 加州學校管理中心和支援系統網頁, 網址為 https://www.cde.ca.gov/ta/ac/cm/index.asp 請透過電郵與分析、測量和負責任報告部門聯絡, 電郵地址為 dashboard@cde.ca.gov

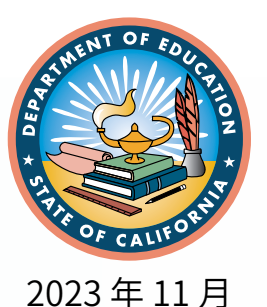